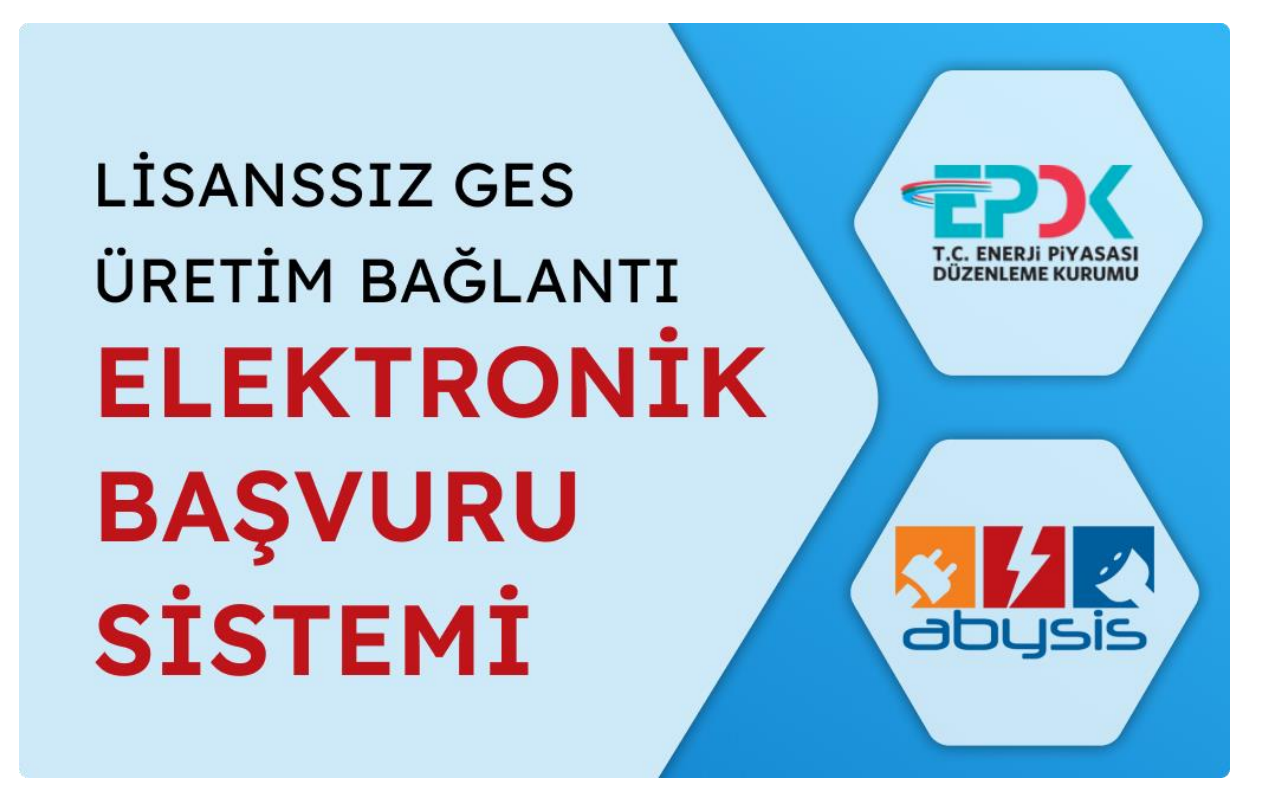

## LİSANSIZ GES ÜRETİM BAĞLANTI ELEKTRONİK BAŞVURU SİSTEMİ KULLANIM KILAVUZU BELGESİ

## OSB tarafından sizlere verilen URL adresi ile siteye giriş yaptığınızda aşağıdaki görüntülerde bulunan sayfa sizleri karşılayacaktır.

| GAZIANTEP<br>Organize sanayi<br>Bôlgesi |                       |           |   | E            | ELEKTRİK Ü | RETİM                              | TESİS BAŞVURU FORMU                   |             |           |         |                |                  | ×<br>ab | JSIS |
|-----------------------------------------|-----------------------|-----------|---|--------------|------------|------------------------------------|---------------------------------------|-------------|-----------|---------|----------------|------------------|---------|------|
| ✓ Başvuru Sahibinin Bilgileri           |                       |           |   |              |            |                                    | V Üretim Tesisi Bilgileri             |             |           |         |                |                  |         |      |
| Dağıtım Şirketlerine Başvuru Tarihi:    | 15.11.2023            |           |   |              | ₩          | Tesis Adı:                         |                                       |             |           |         |                |                  |         |      |
| Abone/Tekil Kodu:                       |                       |           |   |              |            |                                    | Ada/Parsel/Pafta:                     |             |           |         |                |                  |         |      |
| Adı Soyadı/Unvan:                       |                       |           |   |              |            |                                    | Tesis İl/İlçe/Mahalle:                | Şehir Se    | çiniz     | •       | İlçe Seçir     | iz 💌             |         |      |
| ìl/Ìlçe:                                | GAZİANTER             | ,<br>,    | • | İlçe Seçiniz |            | •                                  | Tesisin Kurulacağı Adres:             |             |           |         |                |                  |         |      |
| İletişim Adresi:                        |                       |           |   |              |            |                                    |                                       |             |           |         |                |                  |         |      |
|                                         |                       |           |   |              |            |                                    | Ünite Savusi(Adet)-                   | 0           |           | Ünite   | Kurulu Gücü/V  | Nn).             | 0       |      |
|                                         |                       |           |   |              |            |                                    | Sözlesme Gücü(kWe):                   | 0           |           | Unite   |                | *P).             | •       |      |
| Posta Kodu:                             |                       |           |   |              |            |                                    | Kullanılan Kaynak Türür               | Günes       |           |         |                |                  | 6       |      |
| Telefon No:                             |                       |           |   |              |            |                                    | Roovuru Türü:                         | Md 5/1 c    |           |         |                |                  | 6       |      |
| Faks No:                                |                       |           |   |              |            | Bağlanılacak Garilim Sevivaci      | AG Tek E                              | Faz         |           |         |                |                  |         |      |
| F-Posta/Kavitli F-Posta                 |                       |           |   |              |            | Coărați Koardinatlar/LITM 6 ED50); | AG ICK P                              | Dil         |           |         | Dilim O        | <b>t</b> a       |         |      |
| Basvuru Sahihinin Niteliči              | Gercek                |           |   |              | 0          |                                    | Cogran Roordinatian (O FM 0-ED50).    |             | New       |         | Koordinat X    | Koordinat Y      | Boylam  | ld   |
| TC No:                                  | Ocryck                |           |   |              | 0          |                                    |                                       |             |           |         |                |                  |         |      |
| Verri Dairesi-                          | Verei Daironi Soolair |           |   |              |            |                                    | No data to display                    |             |           |         |                |                  |         |      |
| IRANI-                                  | Vorgi Dalios          | i ocyiniz |   |              |            |                                    |                                       |             |           |         |                |                  |         |      |
|                                         |                       |           |   |              |            |                                    |                                       |             |           |         |                |                  |         |      |
|                                         |                       |           |   |              |            |                                    |                                       |             |           |         |                |                  |         |      |
| ✓ Yetkili/Imza Sahibi Bilgileri         |                       |           |   |              |            |                                    |                                       |             |           |         |                |                  |         |      |
| Ünvan:                                  |                       |           |   |              |            |                                    |                                       |             |           |         |                |                  |         |      |
| Yetkili Adı/Soyadı:                     |                       |           |   |              |            |                                    |                                       |             |           |         |                |                  |         |      |
| TC NO:                                  |                       |           |   |              |            |                                    |                                       |             |           |         |                |                  |         |      |
| ✓ Tesis ve Güç Bilgileri                |                       |           |   |              |            |                                    |                                       |             |           |         |                |                  |         |      |
| Abone Grubu:                            |                       | SANAYİ    |   |              | C          | Ŧ                                  | Taşıyıcı Sistem Türü:                 |             | Optimun   | n açıda | sabitlenmiş ta | şıyıcı sistemler | ¢       | •    |
| Uygulama Yeri:                          |                       | Çatı      |   |              | C          | ¥                                  | Fotovoltaik Modüllerde Kullanılacak H | lücre Türü: | Ince film | veya o  | rganik yapılı  |                  | ¢       | •    |
| Evirici Gücü (kW):                      |                       | 0         |   |              |            |                                    | Evirici Sayısı (Adet):                |             | 0         |         |                |                  |         |      |
| Tesis Toplam Kurulu Gücü(DC - kW        | 'p):                  | 0         |   |              |            |                                    | Tesis Toplam Kurulu Gücü(AC - kWe):   | :           | 0         |         |                |                  |         |      |
| Bağlantı Noktası:                       |                       |           |   |              |            |                                    | Santral Sahası Alanı(m2):             |             | 0         |         |                |                  |         |      |
| Projeksiyon Sistemi:                    |                       |           |   |              |            |                                    |                                       |             |           |         |                |                  | 🗸 Kay   | uët  |

Sayfaya girdikten sonra sayfa içerisinde bulunan form verilerini alanlarına uygun olacak şekilde doldurmanız gerekmektedir. Tüm alanları doldurduktan sonra sayfanın altında bulunan "Kaydet" butonuna basmanız gerekmektedir. Butona basıldığında aşağıdaki şekil 1.1 de olan ek belgeler yükleme alanı açılacaktır ve kayıtlı olan mail adresine kaydedilen formun url bilgisi gelecektir. Url adresine tıklayarak tekrardan sayfaya erişebilirsiniz.

| ✓ Ek Belgeler                                                                           |           |
|-----------------------------------------------------------------------------------------|-----------|
| Başvuru Dilekçesi*                                                                      | T Oluştur |
| Lisanssız Üretim Başvuru Formu*                                                         | T Oluştur |
| Fotovoltaik Güneş Enerjisine Dayalı Üretim Tesisine İlişkin Teknik Değerlendirme Formu* | T Oluştur |
| Faaliyet Yasağına İlişkin Beyan*                                                        | T Yükle   |
| Proje Dosyasi (CD)*                                                                     | T Yükle   |
| Ticaret Sicil Gazetesi*                                                                 | TYükle    |
| Ticaret Sicil Tasdiknamesi                                                              | T Yükle   |
| Faaliyet Belgesi*                                                                       | T Yukle   |
| Vergi Levhasi*                                                                          | TYUKIE    |
| Ortaklik Belgesi                                                                        | T Yukle   |
| ímza Sirküsü*                                                                           | T Yukle   |
| Tapu*                                                                                   | T Yükle   |
| Aplikasyon Krokisi*                                                                     | TYUKIe    |
| Oda Kayıt Sicil Sureti                                                                  | T Yukle   |
| Tek Hat Şeması*                                                                         | T Yükle   |
| Başvuru Ödemesi Dekontu*                                                                | T Yükle   |
| Elektrik Fatura Örneği*                                                                 | TYükle    |
| Ek Belgeler                                                                             | T Yukle   |
|                                                                                         |           |

Şekil 1.1 Ek Belgelerin yüklenme alanı

Yukarıdaki resimde görüldüğü gibi ilk 3 belge sizin doldurmuş olduğunuz form bilgilerine göre hazırlanmış pdf şablonuna formda bulunan verileri yükleyip pdf belgesini oluşturacaktır. Diğer belgeleri ise yükle diyerek yalnızca ".pdf" uzantılı belgeleri sisteme yükleyebilirsiniz. Belgeler oluşturulduktan ve yüklendikten sonra hatalı bir belge veya veri olursa tekrar oluşturup yükleyebilirsiniz. Bu belgeleri indir diyerek görüntüleyebilirsiniz.

| ✓ Ek Belgeler                                                                          |                  |         |
|----------------------------------------------------------------------------------------|------------------|---------|
| Başvuru Dilekçesi*                                                                     | TYeniden Oluştur | 🛓 İndir |
| Lisanssiz Üretim Başvuru Formu*                                                        | Teniden Oluştur  | 🛓 İndir |
| Fotovoltalk Güneş Enerjisine Dayalı Üretim Tesisine İlişkin Teknik Değerlendirme Formu | Yeniden Oluştur  | 👲 İndir |
| Faaliyet Yasağına İlişkin Beyan*                                                       | TYeniden Yükle   | 🛓 İndir |
| Proje Dosyasi (CD)*                                                                    | TYeniden Yükle   | 👲 İndir |
| Ticaret Sicil Gazetesi*                                                                | T Yeniden Yükle  | 👲 İndir |
| Ticaret Sicil Tasdiknamesi                                                             | TYeniden Yükle   | 🛓 İndir |
| Faaliyet Belgesi*                                                                      | TYeniden Yükle   | 👲 İndir |
| Vergi Levhası*                                                                         | Teniden Yükle    | 👲 İndir |
| Ortaklık Belgesi                                                                       | Teniden Yükle    | 👲 İndir |
| Ímza Sirküsü*                                                                          | TYeniden Yükle   | 👲 İndir |
| Тари*                                                                                  | Teniden Yükle    | 👲 İndir |
| Aplikasyon Krokisi*                                                                    | Teniden Yükle    | 👲 İndir |
| Oda Kayıt Sicil Sureti                                                                 | Teniden Yükle    | 👲 İndir |
| Tek Hat Şeması*                                                                        | TYeniden Yükle   | 👲 indir |
| Başvuru Ödemesi Dekontu*                                                               | Teniden Yükle    | 👲 İndir |
| Elektrik Fatura Örneği*                                                                | Teniden Yükle    | 🛓 İndir |
| Ek Belgeler                                                                            | Teniden Yükle    | 🛓 İndir |
|                                                                                        |                  |         |

Belgelerin tamamı yüklendikten sonra belge yükleme sayfasının alt kısmında yer alan "imzala ve gönder" butonuna basarak belgeleri imzalamak için aşağıdaki görselde bulunan imza sayfasına yönlendirilirsiniz. İmza sayfasına girdiğinizde yeni sekme açarak

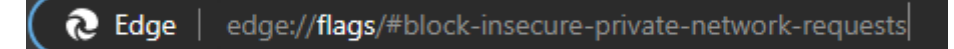

tarayıcınız edge ise "edge://flags/#block-insecure-private-network-requests", Google Chrome ise "chrome://flags/#block-insecure-private-network-requests" yazıp entere bastığınızda aşağıdaki görseldeki gibi ayarı değiştirmeniz gerekmektedir.

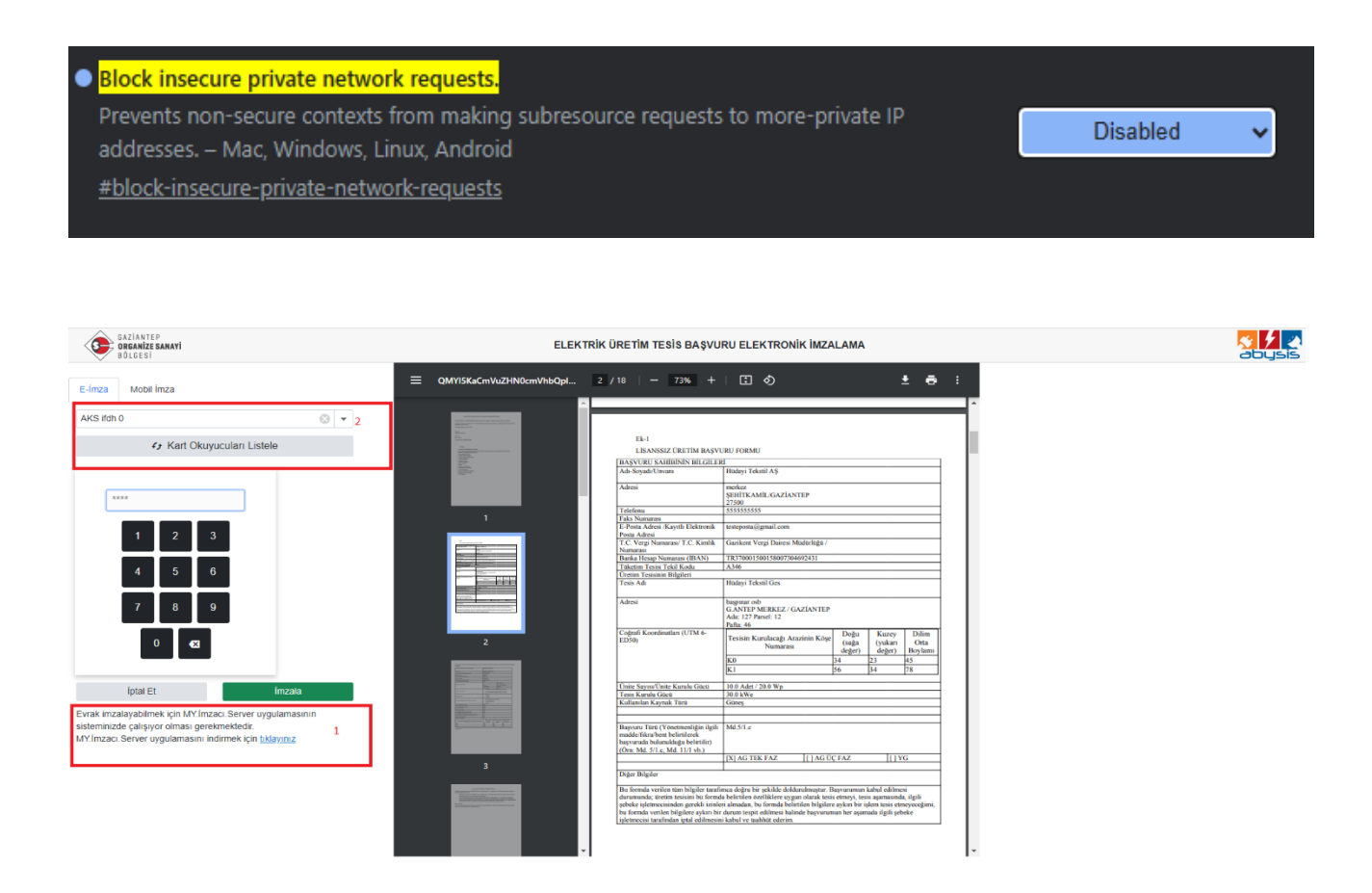

İmza sayfasında sağ tarafta oluşturmuş ve yüklemiş olduğunuz pdflerin önizlemesini, solda ise imzalamak için gerekli alanlar mevcuttur. Bu sayfaya girildiğinde imza kart okuyucunun takılı olması gerekmektedir. İlk başta takılı imza okuyucu bu sayfa tarafından görülmeyecektir. Yukarıdaki resimde kırmızı renkle işaretlenmiş olan 1 numaralı alanda bulunan "MY.İmzacı.Server" uygulamasını indirip kurmanız gerekmektedir. Kurulduktan sonra uygulamayı çalıştırdığınızda bilgisayarın simge durumunda aşağıdaki gibi görünecektir.

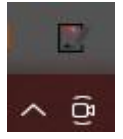

Simgeye çift tıkladığınızda aşağıdaki görselde olduğu gibi imzacı uygulaması hakkında bilgilere erişebilirsiniz.

| 📝 MY Imzacı Sunucusu | -                                                                                                    | _ |  | $\times$ |  |  |  |
|----------------------|----------------------------------------------------------------------------------------------------|---|--|----------|--|--|--|
|                      | MY.Imzaci.Server<br>Version 1.0.0.1<br>MERKEZ YAZILIM SANAYİ VE TİCARET A.Ş.                                                                                                    |   |  |          |  |  |  |
| A-1-                 | Bu yazılım güvenli elektronik imza ile imzalama<br>yaparken imzanız ile imzalanacak doküman<br>arasında köprü kurmaktadır. Güvenli olarak bu<br>aracı kullanarak elektronik imza ile CADES/XADES<br>imzalar atabilirsiniz. İmzalama için Tubitak MA3<br>kütüphaneleri kullanılmaktadır. |   |  |          |  |  |  |
|                      | Kapat                                                                                                    |   |  |          |  |  |  |

Kırmızı renkli 2 numaralı alanda "Kart Okuyucuları Listele" butona basıp kart okuyucularını listeden seçerek pinini girip imzala butonuna basmanız gerekmektedir. Butona basıldıktan sonra aşağıdaki resimde olduğu gibi imzacı bilgilerinin olduğu ve imzalanan belgeleri görüntüleyebileceğiniz görüntüleme sayfasına yönlendirileceksiniz.

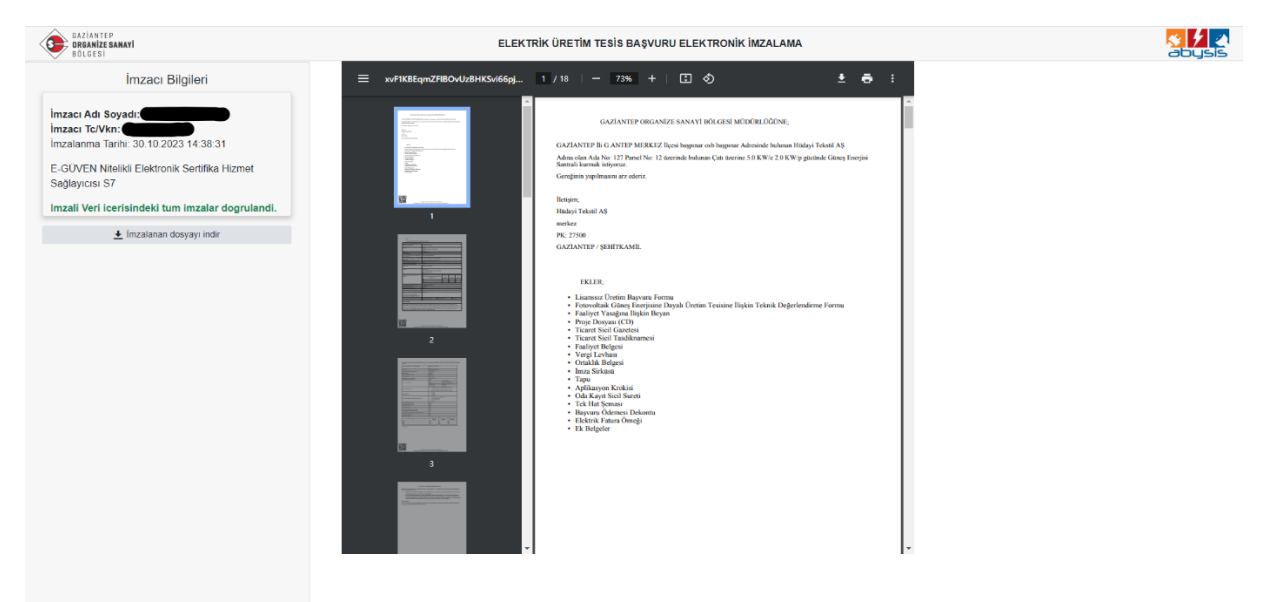

Solda bulunan "İmzalan Dosyayı İndir" butonuna basarak imzalan belgeleri görüntüleyebilirsiniz.

## GAZÎANTEP ORGANÎZE SANAYÎ BÖLGESÎ MÜDÛRLÜĞÛNE;

GAZÎANTEP Îli G.ANTEP MERKEZ Îlçesi başpınar osb başpınar Adresinde bulunan Hüdayi Tekstil AŞ Adına olan Ada No: 127 Parsel No: 12 üzerinde bulunan Çatı üzerine 5.0 KW/e 2.0 KW/p gücünde Güneş Enerjisi Santrali kurmak istiyoruz. Gereğinin yapılmasını arz ederiz.

lletişim; Hüdayi Tekstil AŞ merkez PK: 27500 GAZÎANTEP / ŞEHÎTKAMÎL

EKLER;

- Lisanssız Üretim Başvuru Formu
- · Fotovoltaik Güneş Enerjisine Dayalı Üretim Tesisine İlişkin Teknik Değerlendirme Formu
- Faaliyet Yasağına İlişkin Beyan
- Proje Dosyası (CD)
- Ticaret Sicil Gazetesi
- Ticaret Sicil Tasdiknamesi
- Faaliyet Belgesi
- Vergi Levhası
- Ortaklık Belgesi
- İmza Sirküsü
- Tapu
- Aplikasyon Krokisi
- Oda Kayıt Sicil Sureti
- Tek Hat Şeması
- Başvuru Ödemesi Dekontu
- Elektrik Fatura Örneği
- Ek Belgeler

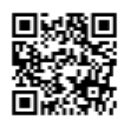

Bu belge, güvenli elektronik imza ile imzalanmıştır. Evrağınızı http://localhost:31838/preview/fitenates-Ankinden dogrulayabilirsiniz

İmzalanmış örnek belge yukarıdaki gibidir.